## Registration Where can I add comments to the player step of registration?

In order to add comments to the player step of registration, navigate to setup>registration>registration setup, then on the player tab you will see a check box labeled "Replace bottom notes on Player page with". Make sure that box is checked and type in the text you would like to appear in the textbox beneath it.

| Registration Setup                            |                             |                                                     |            |
|-----------------------------------------------|-----------------------------|-----------------------------------------------------|------------|
| General Parent Player Glo                     | obal Steps Tiered           |                                                     |            |
| Include Height Question                       | ◯ Yes ◉ No                  | Include School Question                             | 🖲 Yes 🔍 No |
| Include Weight Question                       | ◯ Yes ◉ No                  | Include Grade Question                              | 🖲 Yes 🔍 No |
|                                               |                             | Enable Jersey Number                                | 🔍 Yes 🖲 No |
| Limit Date of Birth                           | ◯ Year ◉ Full Date ◯ Either | Include Division Selection Question on Player Step? | 🔍 Yes 🖲 No |
| Emergency Contact 1                           | 🖲 Hide 🔍 Display 🔍 Require  | Require username for players                        | 🔍 Yes 🖲 No |
|                                               |                             | Require password for players                        | 🔍 Yes 🖲 No |
| Emergency Contact 1 Phone #                   | 🖲 Hide 🔍 Display 🔍 Require  | Enable Birth Certificate Question on Player Edit:   | No 🔻       |
| Emergency Contact 1 Email                     | 🖲 Hide 🔍 Display 🔍 Require  | Flag Player if Lacking Birth Certificate:           | Yes 🔻      |
| Emergency Contact 1 Relationship              | 🖲 Hide 🔍 Display 🔍 Require  | Display Affiliation ID Question on Player Edit:     | 🔵 Yes 🖲 No |
| Emergency Contact 2                           | 🖲 Hide 🔍 Display 🔍 Require  | Level full error (16 Character Max):                |            |
| Emergency Contact 2 Phone #                   | Hide Oisplay Require        | Lovel full error description:                       |            |
| Emergency Contact 2 Email                     | Hide Display Require        |                                                     |            |
| Emergency Contact 2 Relationship              | Hide O Display O Require    |                                                     |            |
| Birth Certificate Question:                   | Birth Certificate           |                                                     |            |
| Level closed error (16 Character Max):        |                             | Invalid criteria error (16 Character Max):          |            |
| Level closed error description:               |                             | Invalid criteria error description:                 |            |
|                                               |                             |                                                     |            |
| Replace top instructions on Player page with: |                             | Replace bottom notes on P ver page with:            |            |
| Hello                                         |                             | This adds some notes                                |            |
| Save Changes                                  |                             |                                                     |            |

Unique solution ID: #1076 Author: MYL Last update: 2015-11-24 18:22